## 日本薬剤師会認証局の申請書作成のページ https://hpki.nichiyaku.or.jp/000\_Top/Top.aspx

#### 日本薬剤師会認証局 WEB申請書作成支援サービス

このホームページは、日本薬剤師会が発行する薬剤師資格証の申請に必要な書類等の確認と、 申請書の作成を支援するためのホームページです。

本サービスで動作確認しているブラウザは以下となります。

- Microsoft Internet Explorer 11
- Microsoft Edge 100
- Safari 15.4
- Chrome 100

通信欄

メンテナンスは終了しました。WEB申請支援システムは利用できます。

```
薬剤師資格証 準備から発行(利用開始)までの全体の流れ
 1. 申請の区分について
 ①新規発行申請:初めて発行する方(過去に発行実績がある方は再発行)(A)
 ②継続発行申請:現在有効な薬剤師資格証があり継続更新可能期間にある方(B)
 ③再発行申請:現在利用中の薬剤師資格証の破損、期限切れ、券面変更となった方(C1、C2、C3)
 ④再発行申請:券面利用不可の薬剤師資格証の紛失、券面変更、期限切れとなった方(D1、D2、D3)
 ⑤失効申請:現在有効な薬剤師資格証を無効にする場合(紛失、利用者死亡、利用しない等)(E)
 ⑥緊急失効:他人による不正利用など緊急に利用不能にしたい場合は、電話等連絡により、
        日本薬剤師会認証局にて緊急失効の手続きが行えます。
 2. 薬剤師資格証の発行申請手続きの流れ(新規、継続、再発行)
 ①申請に必要な書類を確認します。
  「申請前の準備」の画面を使って状態・条件を入力することで必要な書類が確認できます。
 ②確認した必要な書類を準備してください。
 ③カード発行の申請には、「申請書の作成」の画面を使用します。
  申請入力用のURLをメールで受け取りするために、まずメールアドレスの登録を行います。
 ④メールでURLを受信したら、30分以内にURLにアクセスし表示する申請書作成画面に従い申請書を作成します。
 ③申請書の作成が完了したら、申請書PDFをダウンロードします。
 ⑥申請書に追記等を行います。(暗証番号、署名、顔写真添付)
 ②申請書および必要な添付書類を申請書送付先に郵送してください。
 ⑧日本薬剤師会にて申請審査(書類確認と審査)を行い、費用支払いのメールを発信します。
 ⑨メールの内容に従い、発行費用の支払いを行います。(クレジット払いまたはコンビニ払い)
 ⑩支払い確認が出来ると、日本薬剤師会は薬剤師資格証を申請者が指定した都道府県薬剤師会(または地域薬剤師会等)送付し
ます。
 ⑪受取を指定した薬剤師会等から受取の案内が届きますので、当該薬剤師会等に本人が出向いて受取をしてください。
 12受取時は受領書に署名頂きます。
 3. 失効申請手続きの流れ
 ①申請に必要な書類を確認します。
  「申請前の準備」の画面から、失効申請必要な書類が確認できます。
 ②失効申請書の作成は「「申請前の準備」の画面から「申請書作成」を使用します。
 ④申請書の作成が完了したら、申請書PDFをダウンロードします。
 ⑤申請書に署名を行います。
 ⑥申請書と必要な添付書類を申請書送付先に郵送してください。
                               上記内容をよく確認してクリック
 ⑦日本薬剤師会にて失効審査を行い、失効処理を行います。
                             次へ
```

## まず、申請に必要な書類を事前に確認します

日本薬剤師会認証局 WEB申請書作成支援サービス

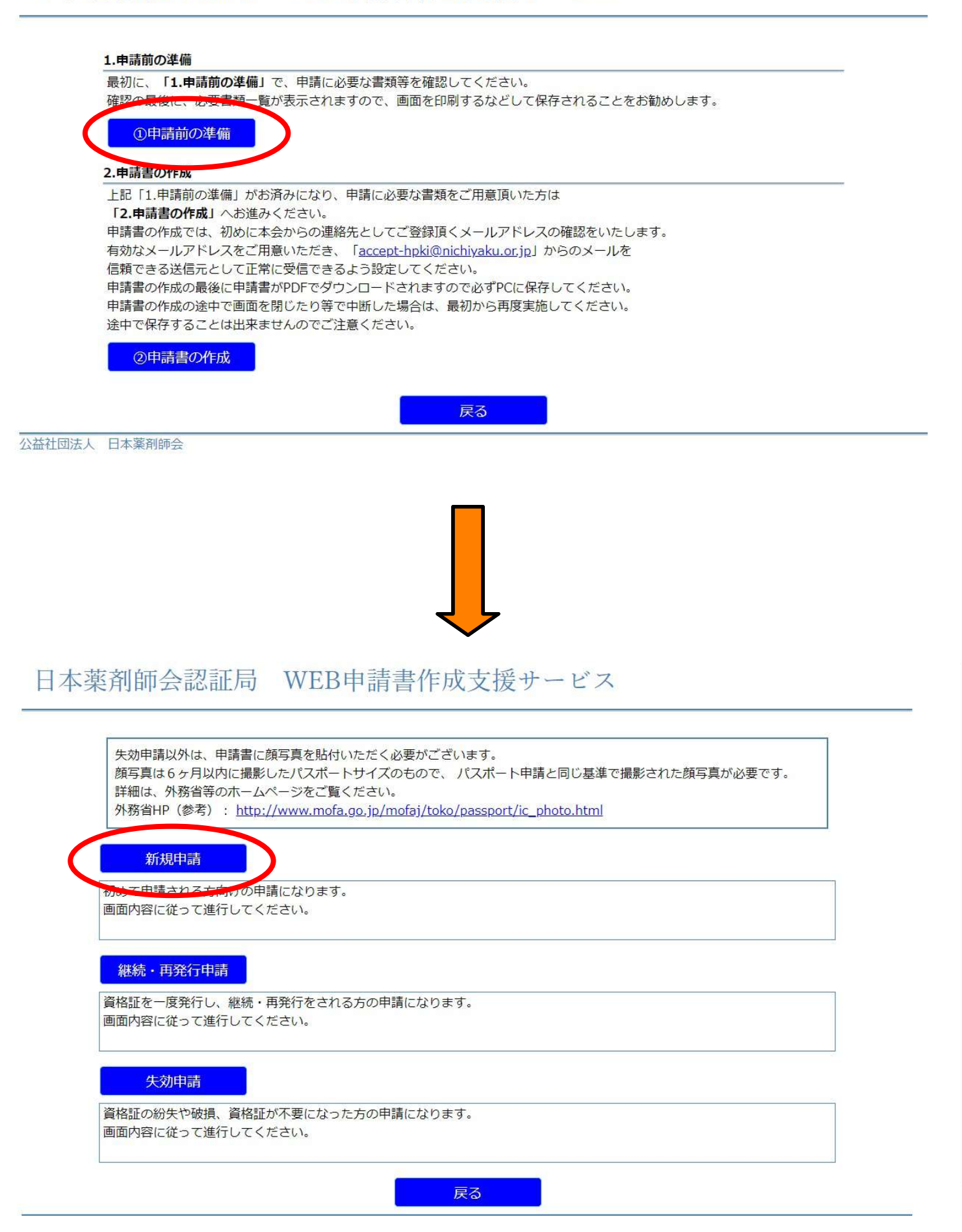

|        | 選択肢 (現姓のみ)                                     |      |
|--------|------------------------------------------------|------|
|        | O旧姓・旧名                                         |      |
|        | <ul> <li>○通名</li> </ul>                        |      |
|        | 申請時に複写を送付する予定の本人確認書類を以下から選択してください。             |      |
|        | 選択肢                                            |      |
|        | ○運転免許証(有効期限内のもの)                               |      |
|        | ○住墓カード(写真付、有効期限内のもの)                           |      |
|        | ○マイナンバーカード(有効期限内のもの)                           |      |
|        | ○官公庁身分証明書(張替え防止措置済みの写真付、有効期限内のもの)              |      |
|        | ーーーーーーーーーーーーーーーーーーーーーーーーーーーーーーーーーーーー           |      |
|        | <b>以下から選択してください。</b><br>選択肢                    |      |
|        | Olto                                           |      |
|        | OULUZ                                          |      |
|        | ー<br>上記の送付して頂く本人確認用の書類に記載されている姓名を以下から選択してください。 |      |
|        | 選択版<br>〇現姓(本名)                                 |      |
|        | ○旧姓・旧名                                         |      |
|        |                                                |      |
|        | ご用意していただく薬剤師免許証に記載されている姓名を以下から選択してください。        |      |
|        | 選択肢                                            |      |
|        | 〇現姓(本名)                                        |      |
|        | ○時・昭 ト記それぞれの該当百日にチェックを                         | ミスオ  |
|        |                                                | ユノヘ1 |
|        | 戻る次へ                                           |      |
| 、益社団法) | 人 日本薬剤師会                                       |      |

Ĩ

#### 申請区分:A新規申請

この画面を印刷し、有効期限内の必要書類・写真をご用意ください。
 書類・写真が揃いましたら、再度、「日本薬剤師会認証局 薬剤師資格証 申請書作成支援サービス」のホームページに行き、
 「2.申請書の作成」にお進みください。
 なお、顔写真は6ヶ月以内に撮影したパスポートサイズのもので、パスポート申請と同じ基準で撮影された顔写真が必要です。
 詳細は、外務省等のホームページをご覧ください。
 外務省HP(参考): http://www.mofa.go.jp/mofaj/toko/passport/ic\_photo.html
 1.発行申請書

2. 住民票 (発行日から6ヶ月以内かつ、個人番号(マイナンバー)が記載されていないもの、複写不可)
 3. 運転免許証(有効期限内のもの)の複写
 4. 薬剤師免許証の複写
 5. 顏写真 (6ヶ月以内のもの)
 第日 (6ヶ月以内のもの)
 第日 (6ヶ月以内のもの)

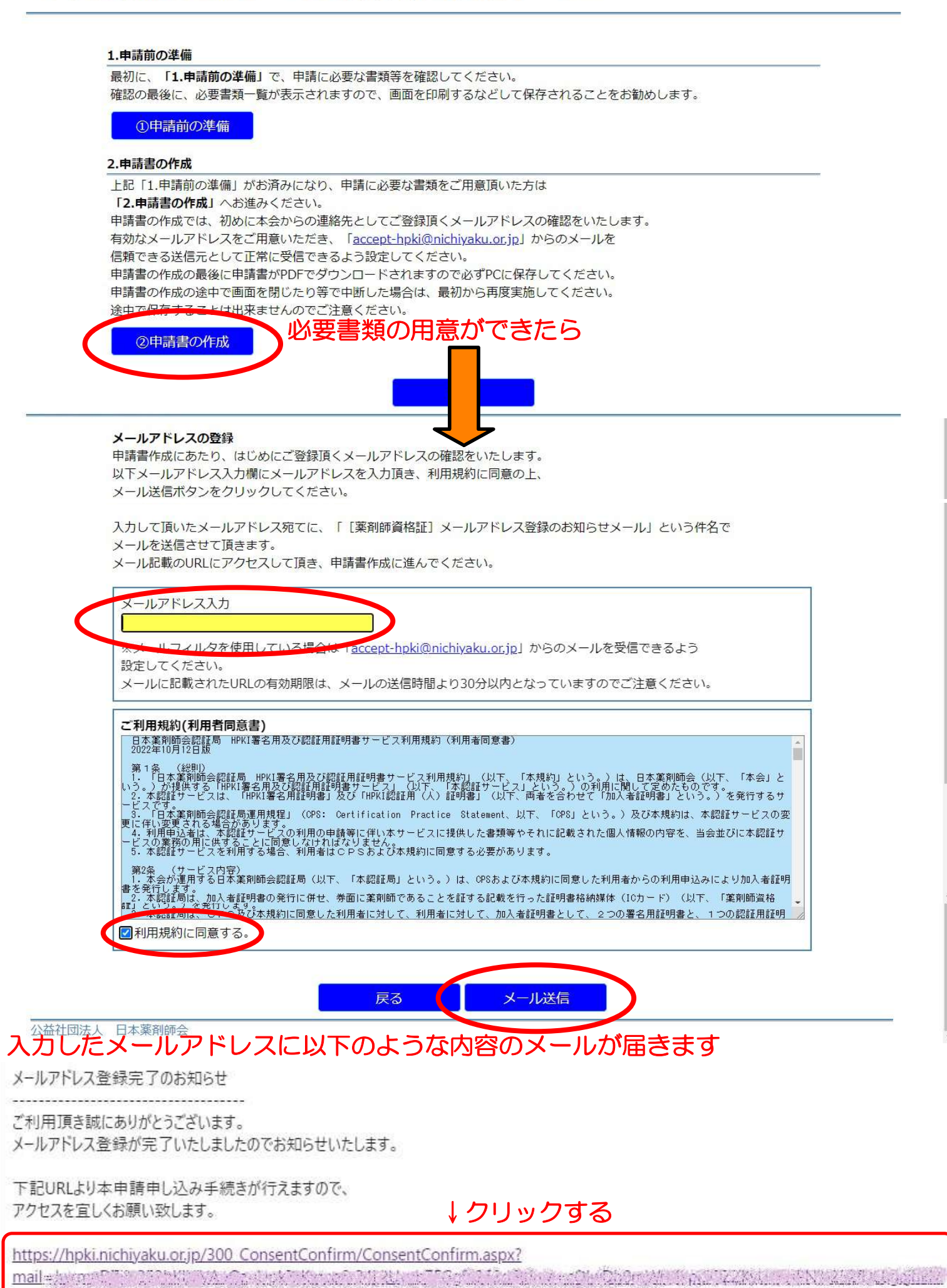

※上記URLの有効期限は、メールの送信時間より30分以内となっていますのでご注意下さい。

AT 198 1925 10

| 申請    | 書類確認で確認した申請区分を以下から選択してください。                                |
|-------|------------------------------------------------------------|
|       | A:新規申請                                                     |
|       | B:継続申請                                                     |
|       | C-1 · 西発行 (破損)                                             |
|       |                                                            |
|       | C-2:再発行(券面・証明書変更)                                          |
|       | C-3: 再発行(失効後)                                              |
|       | D-1:再発行(紛失)                                                |
|       | D-2: 再発行(券面・証明書変更)                                         |
|       |                                                            |
|       |                                                            |
|       | 申請書提出の際に必要な書類を確認いたします。                                     |
|       | 当てはまる選択肢をクリックしてください。<br>チェックを入れた選択肢から必要書類を表示します。           |
|       | 薬剤師資格証に併記したい姓名を以下から選択してください。注)現姓記載は必須です。<br><sup>選択時</sup> |
|       | <ul><li>ご無い(現姓のみ)</li></ul>                                |
|       | 同姓・旧名                                                      |
|       | 〕通名                                                        |
|       | 申請時に複写を送付する予定の本人確認書類を以下から選択してください。                         |
|       | 運動     ご日本国旅券(有効期限内のもの)                                    |
|       | ○運転免許証(有効期限内のもの)                                           |
|       | ○住基カード(写真付、有効期限内のもの)                                       |
|       | ○マイナンバーカード(有効期限内のもの)                                       |
|       | ○官公庁身分証明書(張替え防止措置済みの写真付、有効期限内のもの)                          |
|       | 上記の送付頂く本人確認書類は有効期限内ですか?<br>以下から選択してください。                   |
|       | 選択版<br>O(まい)                                               |
|       | ONINZ                                                      |
|       | 上記の送付して頂く本人確認用の書類に記載されている姓名を以下から選択してください。                  |
|       | 選択肢<br>                                                    |
|       |                                                            |
|       | 0)通名                                                       |
|       | ご用意していただく薬剤師免許証に記載されている姓名を以下から選択してください。                    |
|       | 選択肢                                                        |
|       | ○現姓 (本名)                                                   |
|       | □ □ □ □ □ □ □ □ □ □ □ □ □ □ □ □ □ □ □                      |
|       |                                                            |
|       | 戻る次へ                                                       |
| 公益社団法 | 去人日本薬剤師会                                                   |

|        | 1. 発行申請書<br>2. 住民票(発行日から6ヶ月以内かつ、個人番号(マイナンバー)が記載されていないもの、複写不可)<br>3. 運転免許証(有効期限内のもの)の複写<br>4. 薬剤師免許証の複写<br>5. 施定事(6ヶ月以内のちの)<br>用意している必要書類の内容と相違ないか確認して                                                                                                    |
|--------|----------------------------------------------------------------------------------------------------|
|        | ●<br>発行申請書以外の必要書類が全て揃っていましたらチェックを入れてください。<br>なお、顔写真は6ヶ月以内に撮影したパスポートサイズのもので、<br>パスポート申請と同じ基準で撮影された顔写真が必要です。<br>詳細は、外務省等のホームページをご覧ください。<br>外務省HP(参考): <u>http://www.mofa.go.jp/mofaj/toko/passport/ic_photo.html</u><br>もし、用意できていない場合は必要書類を全て用意してから申請書類作成、進んてください。 |
| 公益社団法人 | <b>戻る</b> 申請書類作成へ<br>日本薬剤師会                                                                                                    |

申請区分「A:新規申請」の申請情報入力ページです。 以下入力欄に必要情報を入力してください。 グレーで入力できない欄につきましては入力不要の項目となります。 ※MacOS 10.11以降の場合は文字入力設定のライブ変換をoffとしないと氏名入力欄での自動全角カナ変換が正常に出来ません。

| 申請者登録情報          | 员】                        |                         |                                                                                                    |
|------------------|---------------------------|-------------------------|----------------------------------------------------------------------------------------------------|
|                  | 漢字                        | 必須<br>全角文字              | te a                                                                                                    |
| 氏名               | フリガナ                      | 必須<br>全角力ナ              | 姓 名                                                                                                    |
|                  |                           |                         | カナ→ローマ字表記変換 <u>←フリガナ入力後クリック</u>                                                                                                    |
|                  | □-マ字                      | 必須<br>半角英字              | Þ± 4                                                                                                    |
| 生年月日             | 必須                        |                         |                                                                                                    |
| 性別               | 必須                        | ○男性(                    | つ女性 神埼薬剤師会                                                                                                    |
|                  | 郵便番号                      | <mark>必須</mark><br>半角数字 | 局袖二費基案削帥会<br>住所察察<br>←郵便番号入。唐津東松浦薬剤師会                                                                                                    |
| 住民要記載住所          | 都道府県                      | 必須                      | 伊万里有田桑創即会 鹿島藤津薬剤師会                                                                                                    |
| C. Son Book C. M | 市区町村                      | 必須<br>全角文字              | タ久小城(うしづの薬局)<br>多久小城(けんけん薬局)                                                                                                    |
|                  | 番地・その他                    | <mark>必須</mark><br>全角文字 | 多久小城(虹の薬局多久店)           武雄杵島(めぐり薬局)                                                                                                    |
| 薬剤師名簿<br>登録番号    | <mark>必須</mark><br>半角英数文字 | 第                       | ←外国籍の方は数字の頭に「F」を付けて下記<br>武雄杵島(けんこう薬局)<br>号 <u>例:F1234</u><br>武雄杵島(スカイメディカルたけお薬局)                                                                                                    |
| 藥剤師名簿<br>登録年月日   | 必須                        |                         | (日)     (日)     (1)     (1)     (1)     (1)< |
| 日本薬剤師会<br>会員区分   | 必須                        |                         | ○入会手続き中(手続き後3か月以内) ○非会員                                                                                                    |
| 受取薬剤師会           | 都道府県                      | 必須                      |                                                                                                    |
| ※会員の場合           | 合は、原則所                    | 「属の都道府                  | 県・地域薬剤師会を選択し、<br>設置されている場合は、ここでは薬剤師会名しか選択                                                                                                    |
| 薬剤師資格証の          | 2記載氏名及                    | び送付先】                   | できません。                                                                                                    |
| 菜剤師資格証<br>記載氏名   | 必須                        | ○現姓(本                   | <sup>名) 回難・国る</sup>                                                                                                    |
|                  | 必須                        | ○住民票記                   |                                                                                                    |
|                  | 郵便番号                      | 必須<br>半角数字              | 住所変換         ←郵便番号入力後クリック                                                                                                    |
|                  | 都道府具                      | 必須                      |                                                                                                    |
| 交付菜内寺<br>送付先     | 市区町村                      | 必須<br>全角文字              |                                                                                                    |
|                  | 番地・その他                    | <u>必須</u><br>全角文字       |                                                                                                    |
|                  | 組織名                       | 全角文字                    | 全角文字                                                                                                    |
|                  | 部署名                       | 全角文字                    | 全角文字                                                                                                    |

+

#### 【連絡先】

|        | 必須                  | ○住民票信      | E所と同じ ○薬剤師資格証送付先と同じ ○連絡先住所 |
|--------|---------------------|------------|----------------------------|
|        | 郵便番号                | 必須<br>半角数字 | 住所室製                       |
|        | 都道府県                | 必须         |                            |
| 連絡先住所  | 市区町村                | 必須<br>全角文字 |                            |
|        | 番地・その他              | 必須<br>全角文字 |                            |
|        | 組織名                 | 全角文字       | 全角文字                       |
|        | 部署名                 | 全角文字       | 全角文字                       |
| 電話番号   | <u>必須</u><br>半角数記号  |            |                            |
| FAX番号  | 半角数記号               | XXXX-XX    | (-XXXX                     |
| ールアドレス | <u>必須</u><br>半角英数記号 |            |                            |

#### 注意書き

・発行申請書の姓名と住民票の姓名は一致していますか?

- ・発行申請書の住所と住民票の住所は一致していますか?
- ・性別のチェックを間違えていませんか?
- ・生年月日の入力ミスはありませんか?

入力確認へ

戻る

入力内容に間違いがないか確認して

| 【申請情報】           |       |       |                                            |          |             |
|------------------|-------|-------|--------------------------------------------|----------|-------------|
| 現薬剤師資格証<br>カードID |       |       |                                            | 修正       |             |
| 【申請者登録情報】        |       |       |                                            |          |             |
|                  | 漢字    |       |                                            |          |             |
| 氏名               | フリガナ  |       |                                            |          |             |
|                  | ローマ字  |       |                                            |          |             |
| 生年月日             |       |       |                                            |          |             |
| 性別               |       |       |                                            |          |             |
|                  | 郵便番号  |       |                                            |          |             |
|                  | 都道府県  |       |                                            |          |             |
| 住民祭記戰住所          | 市区町村  |       |                                            |          |             |
| Æ                | の他・番地 |       |                                            |          |             |
| 菜剤師名簿<br>登録番号    |       | 第 号 - | <u>     ←外国籍の方は「Fnnnn」と表示されます。</u> 例:F1234 |          |             |
| 薬剤師名簿<br>登録年月日   |       | 年月日   |                                            | 必要があれば各項 | 目で修正をしてください |
| 受取藥剤師会           | 都道府県  | 佐賀 支部 |                                            | 修正       |             |

-

【薬剤師資格証の記載氏名及び送付先】

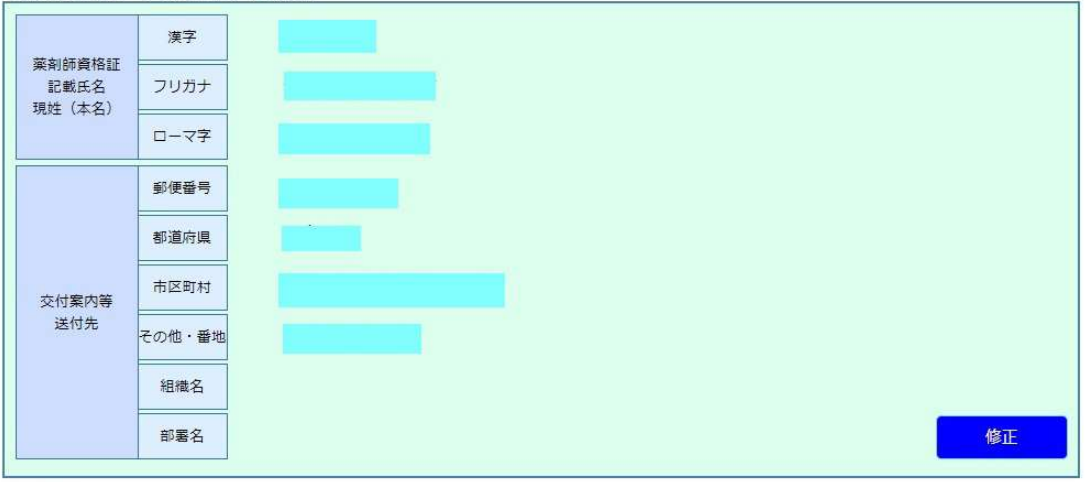

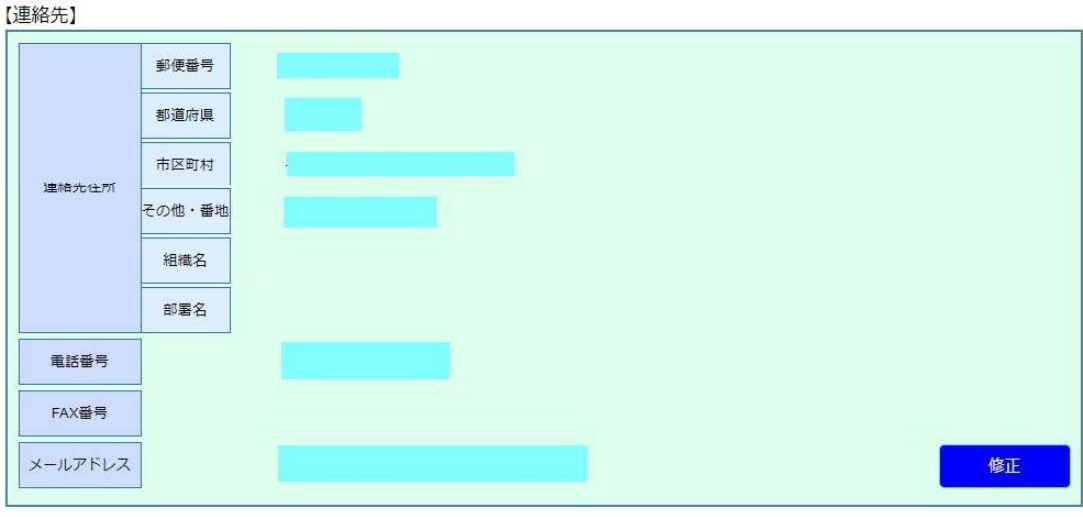

注意書き

- ・発行申請書の姓名と住民票の姓名は一致していますか?
- ・発行申請書の住所と住民票の住所は一致していますか?
- ・性別のチェックを間違えていませんか?
- ・生年月日の入力ミスはありませんか?

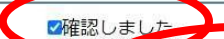

次へ

修正

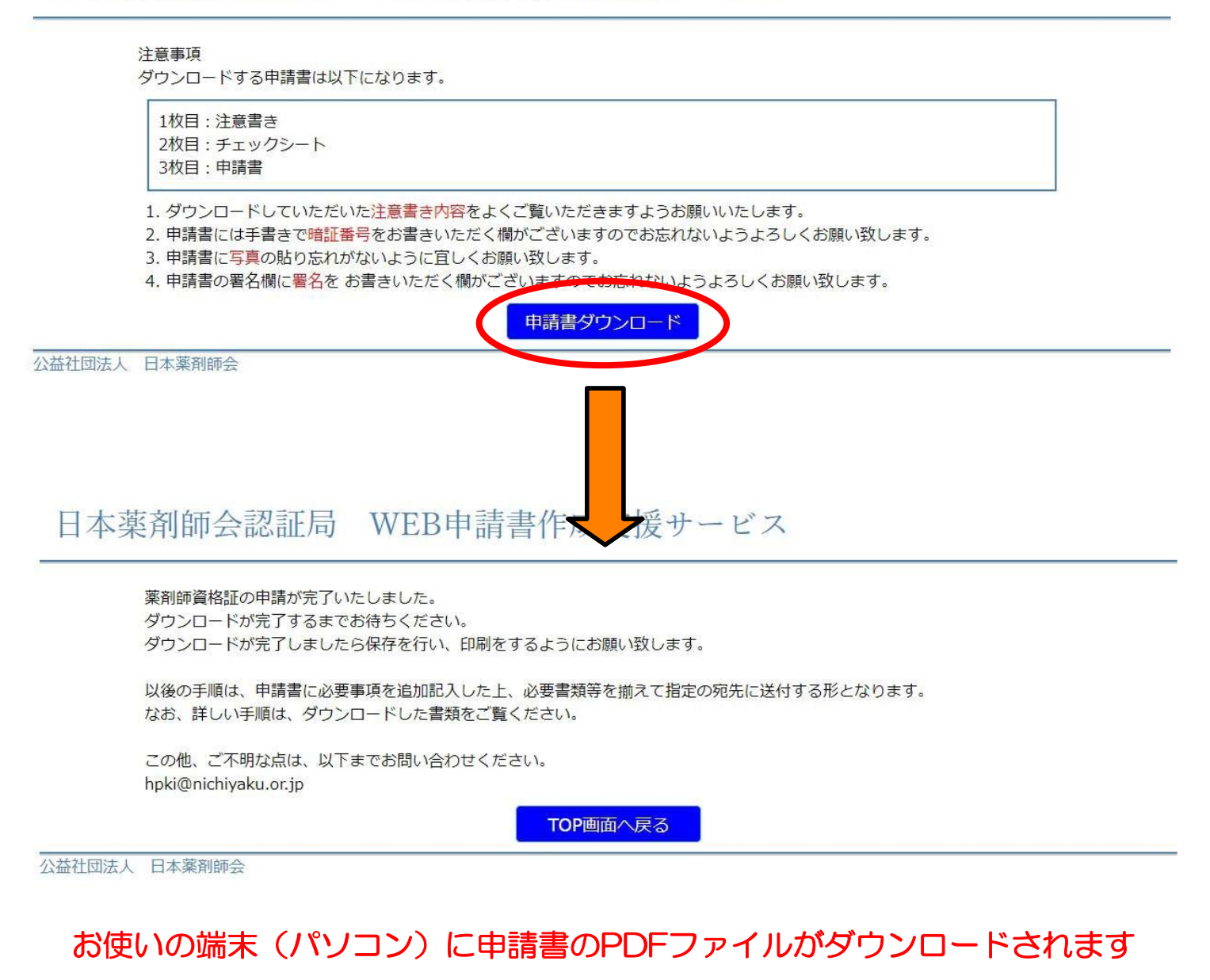

## 

| l        |    |    | ] |    |    |    |
|----------|----|----|---|----|----|----|
| ダウンロードした | 而麻 | 年日 |   | 而困 | 午日 | 哇問 |

#### 印刷して、必要事項の記入をしてください

以下、印刷物のイメージ

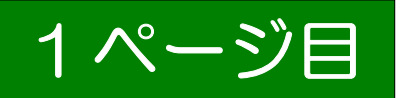

#### ☆★☆ これから行うこと ☆★☆

- 1. 書類への追記、内容の再チェック等
  - ・申請書の記載事項(氏名、住民票記載住所、薬剤師名簿登録番号、薬剤師名簿登録年月日、 交付案内等送付先住所、メールアドレス等)に誤りがないか、再確認を行う。
    - ※ 交付案内等送付先住所には、身分証明書に記載された住所を指定することを強くお薦めします。

認証局から、申請者宛に本人受取限定郵便(特例型)で資料等をお送りする可能性が あります。異なる住所での受け取りも可能(日本郵便株式会社本社に確認済み)ですが、 詐欺事件の予防等に鑑み、本人確認業務の一環として、身分証明書以外の書類や名刺の 提示を求められるほか、追加質問等が行われる場合があります。

- ※申請書に誤りがあった場合、最初から作り直して下さい。

  申請書に、暗証番号の記入と署名、顔写真貼付を行う。
  - ※暗証番号は必ず手元に控え、他人に知られないよう安全に保管して下さい。
  - ※ 署名欄の訂正はできません(押印した訂正も不可です)。
- 2. 取揃えた書類の確認等
  - 必要な書類が揃っており、かつ、有効期限内であることを確認する。
     ※ 運転免許証等の本人確認書類は、受取時にも必要になります。申請時と受取時の両方で、
     原則、同一の本人確認書類を使用することとなります。
  - ・住民票やマイナンバーカードの複写にマイナンバーが含まれていないことを確認する。 ※ 含まれている場合、提出前に黒マジック等で塗りつぶして下さい。
  - ・別紙(宣言書等が記載されたもの)にも行うことが記載されていますので、ご参照ください。
- 3. 申請窓口への郵送

・送付先は、別紙に記載してあります。別紙の指示に従うとともに、書き間違いを防ぐため、別紙の宛先部分をキリトリ、封筒に貼って提出してください。

- 4. 審査結果メールの受領
  - ・日本薬剤師会より後日、登録されたメールアドレス宛に審査結果、並びに、費用の支払い案内が送信されますので確認してください。
- 5. 費用の支払い等
  - ・クレジットカード決済またはコンビニ払いで費用を支払う。
     ※ 審査結果メールの指示に従い、発行可能となった場合は費用をお支払い下さい。
- 都道府県薬剤師会等から「交付案内」が届く
   ・交付案内は、原則、葉書で届きます。
- 7. 都道府県薬剤師会等に薬剤師資格証を取りに行く
  - ・受取りには、薬剤師資格証に記載された氏名とその氏名が記載された運転免許証等の本人確認書類が必要です。なお、薬剤師資格証の氏名が旧姓・通名等併記の際は、それらのみが記載された本人確認書類でも構いません。
    - ・代理人が受け取ることはできません。
- セカンド電子証明書とスマートフォン等を連携する

   ・セカンド電子証明書とスマートフォン等の連携の詳細については、日本薬剤師会HPKI認証局のホームページ(https://www.nichiyaku.or.jp/hpki/)をご参照ください。

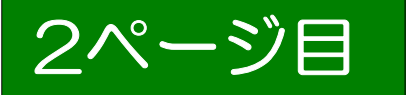

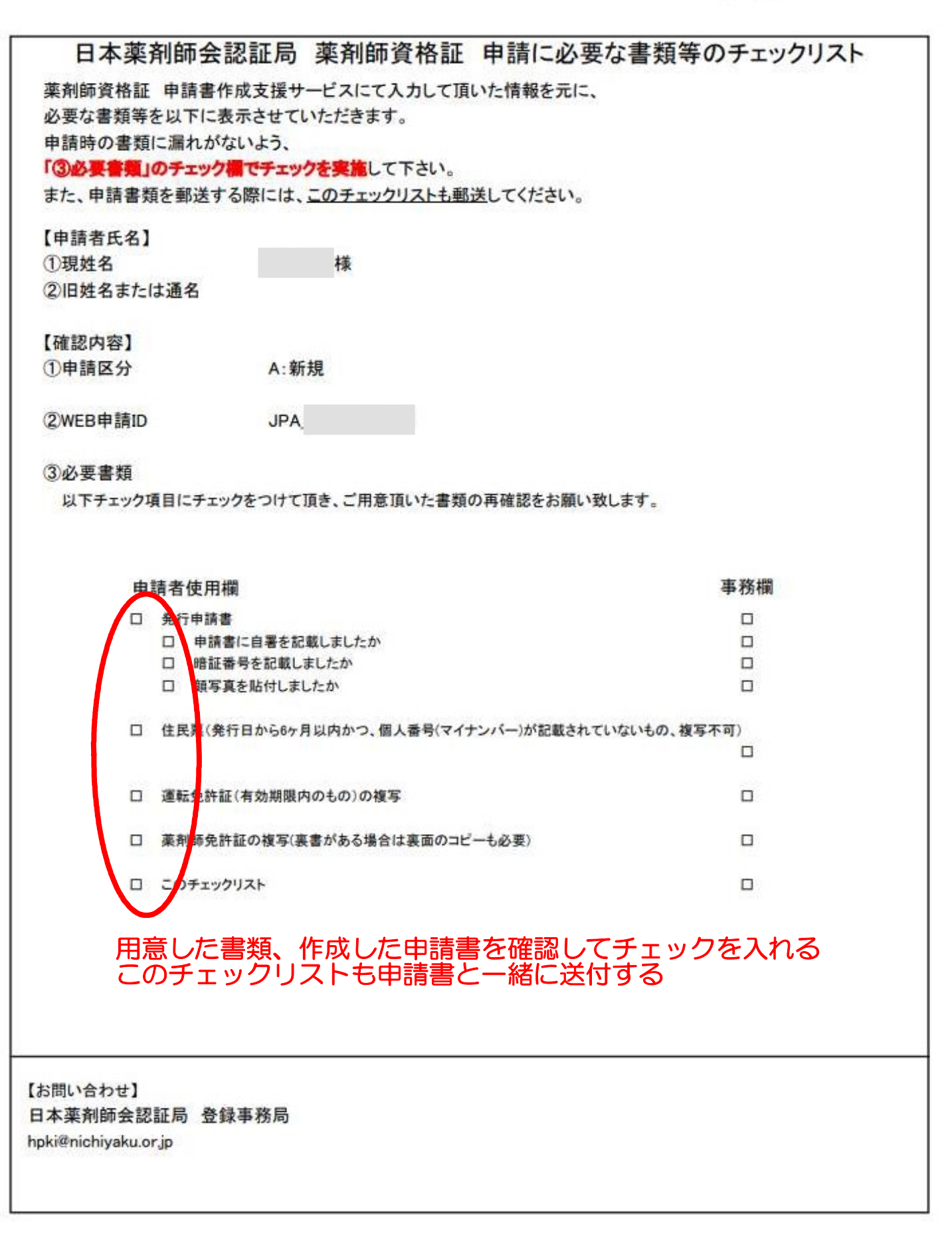

# 3ページ目 新会認証局 薬剤師資格証 発行申請書(新規)

| 目請情報                                                                                                    |                                                                                                    |                                                                                                    |                                                          |                                                                                                    |                                                                                               | 以下の枠内に申                                                                                                    | 請者氏名を自署してください                                                                                      |
|----------------------------------------------------------------------------------------------------|----------------------------------------------------------------------------------------------------|----------------------------------------------------------------------------------------------------|----------------------------------------------------------|----------------------------------------------------------------------------------------------------|-----------------------------------------------------------------------------------------------|----------------------------------------------------------------------------------------------------|----------------------------------------------------------------------------------------------------|
| 申請日 2                                                                                                    | 022/10/19                                                                                                    | 3                                                                                                    |                                                          |                                                                                                    | 申請者                                                                                           | 4名*                                                                                                    |                                                                                                    |
| 申請区分 /                                                                                                    | \: 新規                                                                                                    |                                                                                                    |                                                          |                                                                                                    | (14                                                                                           | Ð                                                                                                    |                                                                                                    |
| カードID                                                                                                    | JPA                                                                                                    |                                                                                                    |                                                          |                                                                                                    | (本名)                                                                                          | 【姓)                                                                                                    |                                                                                                    |
| <ul><li>総続・再発行</li><li>請者登録情報</li></ul>                                                                                                    | テの場合は                                                                                                    | カードIDカ                                                                                                    | が記入されます。                                                 |                                                                                                    |                                                                                               |                                                                                                    |                                                                                                    |
|                                                                                                    | フリガナ                                                                                                    | セイ                                                                                                    |                                                          |                                                                                                    | XI                                                                                            |                                                                                                    |                                                                                                    |
| ~ ~                                                                                                    | 漢字                                                                                                    | 姓                                                                                                    |                                                          |                                                                                                    | 名                                                                                             | and the second second se |                                                                                                    |
| 氏名                                                                                                    |                                                                                                    |                                                                                                    |                                                          |                                                                                                    |                                                                                               |                                                                                                    |                                                                                                    |
|                                                                                                    | ローマ字                                                                                                    | Sur<br>Name                                                                                                |                                                          |                                                                                                    | Given                                                                                         |                                                                                                    |                                                                                                    |
| 生年月日                                                                                                    |                                                                                                    | 年月                                                                                                    | B                                                        |                                                                                                    | 性別                                                                                            | 口男                                                                                                    | 口女                                                                                                 |
|                                                                                                    | Ŧ ·                                                                                                    | -                                                                                                    |                                                          | 市町                                                                                                    |                                                                                               |                                                                                                    |                                                                                                    |
| 住所<br>住民要記載住所                                                                                                    |                                                                                                    | _                                                                                                    | <b>7</b> K                                               | (1) PJ                                                                                                    |                                                                                               |                                                                                                    |                                                                                                    |
|                                                                                                    |                                                                                                    |                                                                                                    |                                                          |                                                                                                    |                                                                                               |                                                                                                    |                                                                                                    |
| 薬剤師名簿                                                                                                    | 笹                                                                                                    |                                                                                                    | 문                                                        | 薬剤師名簿                                                                                                    |                                                                                               | 在 日 口                                                                                                    |                                                                                                    |
| 登録番号                                                                                                    | *                                                                                                    |                                                                                                    | 5                                                        | 登録年月日                                                                                                    |                                                                                               | + 7 0                                                                                                    |                                                                                                    |
| 口                                                                                                    | 口会員                                                                                                    | □非会員                                                                                                    | 口入会手続き中                                                  | 受取薬剤師会                                                                                                    |                                                                                               |                                                                                                    |                                                                                                    |
| ロード発行関連                                                                                                    | 支援                                                                                                    |                                                                                                    |                                                          |                                                                                                    |                                                                                               |                                                                                                    |                                                                                                    |
| 暗証番号                                                                                                    |                                                                                                    |                                                                                                    | カードを3                                                    | 利用するための暗証番号<br>数字4桁を記入ください。                                                                                                    | です。                                                                                           |                                                                                                    |                                                                                                    |
|                                                                                                    |                                                                                                    |                                                                                                    | 「記番号                                                     | 号は「0000」や「生年月日                                                                                                    | などを使わな                                                                                        | よいようにしてください                                                                                                    | ¢                                                                                                  |
| 薬剤師資格証<br>記載氏名                                                                                                    |                                                                                                    | ■現姓                                                                                                    | :(木名)のみ                                                  | 口旧姓・                                                                                                    | 旧名併記                                                                                          |                                                                                                    | 口通名併記                                                                                              |
|                                                                                                    | 711474                                                                                                    |                                                                                                    |                                                          |                                                                                                    | 11                                                                                            | <u></u>                                                                                                    |                                                                                                    |
| 住むされてにく                                                                                                    | 2                                                                                                    | 21                                                                                                    |                                                          |                                                                                                    | 21                                                                                            |                                                                                                    |                                                                                                    |
| 計記される氏名                                                                                                    | ・ 漢字                                                                                                    | 姓                                                                                                    |                                                          |                                                                                                    | 名                                                                                             |                                                                                                    |                                                                                                    |
|                                                                                                    | 0-75                                                                                                    | z Sur                                                                                                    |                                                          |                                                                                                    | Given                                                                                         |                                                                                                    |                                                                                                    |
|                                                                                                    |                                                                                                    | Name                                                                                                    |                                                          |                                                                                                    | Name                                                                                          |                                                                                                    |                                                                                                    |
|                                                                                                    |                                                                                                    | -                                                                                                    | 口申請者住民                                                   | 票住所と同じ                                                                                                    |                                                                                               | しその他住所                                                                                                    |                                                                                                    |
| 交付案内等                                                                                                    | Τ -                                                                                                    |                                                                                                    | 県                                                        | 田丁                                                                                                    |                                                                                               |                                                                                                    |                                                                                                    |
| 送付先住所                                                                                                    |                                                                                                    |                                                                                                    |                                                          |                                                                                                    |                                                                                               |                                                                                                    |                                                                                                    |
|                                                                                                    |                                                                                                    |                                                                                                    |                                                          |                                                                                                    |                                                                                               |                                                                                                    |                                                                                                    |
|                                                                                                    | (組織名)                                                                                                    |                                                                                                    |                                                          | (部署名                                                                                                    | 3)                                                                                            |                                                                                                    |                                                                                                    |
| + 4 + 12 ==                                                                                                    |                                                                                                    |                                                                                                    |                                                          |                                                                                                    |                                                                                               |                                                                                                    |                                                                                                    |
| HE XXX ST. ATT PAL                                                                                                    |                                                                                                    |                                                                                                    |                                                          |                                                                                                    |                                                                                               |                                                                                                    |                                                                                                    |
| 王帕尤让所                                                                                                    |                                                                                                    | 註 夹 什 足 )                                                                                                  | 亜什 能と同じ ロン                                               | 六 什 定 由 笙 洋 什 生 什 i                                                                                                    | ELEI!                                                                                         | ロスの他住話                                                                                                    |                                                                                                    |
| 王附兀江州                                                                                                    | 一中                                                                                                    | 請者住民。                                                                                                    | 票住所と同じ 口:                                                | 交付案内等送付先住                                                                                                    | 所と同じ                                                                                          | 口その他住所                                                                                                    |                                                                                                    |
| 王船兀吐所                                                                                                    |                                                                                                    | 請者住民!                                                                                                    | 票住所と同じ □.<br>県                                           | 交付案内等送付先住<br>町                                                                                                    | 所と同じ                                                                                          | 口その他住所                                                                                                    |                                                                                                    |
| 連絡先住所                                                                                                    |                                                                                                    | 請者住民 <u>:</u><br>-                                                                                         | 票住所と同じ □                                                 | 交付案内等送付先住)                                                                                                    | 所と同じ                                                                                          | 口その他住所                                                                                                    |                                                                                                    |
| 連絡先住所                                                                                                    | <u>□</u> 申<br>〒                                                                                                    | 請者住民 <u>:</u><br>-                                                                                         | 票住所と同じ □                                                 | 交付案内等送付先住<br>町                                                                                                    | 所と同じ                                                                                          | 口その他住所                                                                                                    |                                                                                                    |
| 連絡先住所                                                                                                    | □申<br>〒<br>(組繊名)                                                                                                    | 請者住民 <u>:</u><br>-                                                                                         | 県                                                        | 交付案内等送付先住)<br>町<br>(部署4                                                                                                    | 所と同じ<br>(1)                                                                                   | 口その他住所                                                                                                    |                                                                                                    |
| 連絡先住所                                                                                                    | □申<br>〒<br>(組繊名)                                                                                                    | 請者住民 <u>:</u><br>-                                                                                         | <u>票住所と同じ □</u>                                          | 交付案内等送付先住<br>町<br><sup>(部署4</sup>                                                                                                    | 所と同じ<br>3)                                                                                    | 口その他住所                                                                                                    |                                                                                                    |
| 連絡先住所                                                                                                    | □申<br>〒<br>(組織名)                                                                                                    | <u>請者住民</u><br>-                                                                                           | 県                                                        | 交付案内等送付先住<br>町<br>(部署4<br>FAX番号                                                                                                    | <u>所と同じ</u><br>3)                                                                             | 口その他住所                                                                                                    | 写直                                                                                                 |
| 連絡先住所<br>電話番号                                                                                                    | □申<br>〒<br>(組繊名)                                                                                                    | <u>請者住民</u>                                                                                                | <u>票住所と同じ □</u>                                          | 交付案内等送付先住<br>町<br><sup>(部署4</sup><br>FAX番号                                                                                                    | <u>所と同じ</u><br>3)                                                                             | □その他住所                                                                                                    | 写真<br>正面、無背景、6カ月以内                                                                                 |
| 連絡先住所<br>電話番号<br>メールアドレス                                                                                                    |                                                                                                    | <u>請者住民</u>                                                                                                | 票住所と同じ □                                                 | 交付案内等送付先住<br>町<br><sup>(部署4</sup>                                                                                                    | <u>所と同じ</u><br>3)                                                                             | □その他住所                                                                                                    | 写真<br>正面、無背景、6カ月以内<br>撮影のもの。                                                                       |
| 連絡先住所<br>電話番号<br>メールアドレス<br>私は以下の内                                                                                                    | (組織名) (組織名)                                                                                                    | <u> </u>                                                                                                   | 票住所と同じ □<br>県<br>師会認証局に薬剤<br>PS) ■ D5 (『日本英部             | 交付案内等送付先住<br>町<br>(部署4<br>FAX番号<br>)師資格証を申し込み<br>創師会習証 E 刊 田 相                                                                                 | <u>新と同じ</u><br>ます。<br>約<br>1<br>5<br>5<br>5<br>5<br>5<br>5<br>5<br>5<br>5<br>5<br>5<br>5<br>5 | ロその他住所                                                                                                    | 写真<br>正面、無背景、6カ月以内<br>撮影のもの。<br>証明書離写真として品質<br>に不足する場合は受付で                                         |
| <ul> <li>連絡先住所</li> <li>電話番号</li> <li>メールアドレス</li> <li>私は以下の内容・<br/>前写真、氏名</li> </ul>                                                                                                    | □ 申<br>〒<br>(組織名)<br>容を確認し、<br>、<br>生年月日、                                                                                            | <u>請者住民</u><br>-<br>日本葉剤<br>開規程<br>(Cl<br>薬剤<br>師名                                                         | 票住所と同じ □:<br>県<br>師会認証局に薬剤<br>序)』及び『日本薬う<br>簿登録番号が薬剤     | <u>交付案内等送付先住</u><br>町<br>( <sup>部署4</sup><br>( <sup>部署4</sup><br>FAX番号<br>)<br>師資格証を申し込み<br>剤師会認証局利用規<br>詞師資格証の券面に言                            | <u>所と同じ</u><br>ます。<br>記載される:                                                                  | します。ことに同意します。                                                                                                    | 写真<br>正面、無背景、6カ月以内<br>撮影のもの。<br>証明書離写真として品質<br>に不足する場合は受付で<br>さないことがありますので                         |
| <ul> <li>車絡先住所</li> <li>電話番号</li> <li>メールアドレス</li> <li>私は以下の内容</li> <li>・顔写真、氏名</li> <li>◆認証局使用欄</li> </ul>                                                                                                  | □ 申<br>〒<br>(組織名)<br>(組織名)<br>(組織名)<br>(組織名)                                                                                         | <u>請者住民</u><br>-<br>-<br>-<br>-<br>-<br>-<br>-<br>-<br>-<br>-<br>-<br>-<br>-<br>-<br>-<br>-<br>-<br>-<br>- | 票住所と同じ □<br>県<br>師会認証局に薬剤<br>PS) 』及び『日本薬<br>清登録番号が薬剤     | <u>交付案内等送付先住</u><br>町<br>( <sup>部署4</sup><br>FAX番号<br>)師資格証を申し込み<br>剤師会認証局利用規<br>詞師資格証の券面に言                                                    | <u>所と同じ</u><br>ます。<br>記載される:                                                                  | ロその他住所<br>します。<br>ことに同意します。                                                                                                    | 写真<br>正面、無背景、6カ月以内<br>撮影のもの。<br>証明書編写真として品質<br>に不足する場合は受付で<br>さないことがありますので<br>ご注意ください。             |
| 連絡先住所<br>電話番号<br>メールアドレス<br>私は以下の内<br>・<br>『日本薬剤師<br>・<br>意写真、氏名<br>◆認証局使用欄<br>WEB申請□ J                                                                                                    | □<br>甲<br>〒<br>(組繊名)<br>(組繊名)<br>客を確認し、<br>会認証局運<br>、<br>生年月日、<br>PA_                                                                | <u> </u> 日本薬剤 用規程(Cl 薬剤師名                                                                                  | <u>票住所と同じ</u><br>県<br>師会認証局に薬剤<br>PS)』及び『日本薬<br>演登録番号が薬剤 | <u>交付案内等送付先住</u><br>町<br>( <sup>部署4</sup><br>( <sup>部署4</sup><br>FAX番号<br>)<br>師資格証を申し込み<br>剤師会認証局利用規<br>別師資格証の券面に言<br>受付番号                    | <u>所と同じ</u><br>ます。<br>約』に同意<br>記載されるこ                                                         | ロその他住所<br>します。<br>ことに同意します。                                                                                                    | 写真<br>正面、無背景、6カ月以内<br>撮影のもの。<br>証明書離写真として品質<br>に不足する場合は受付で<br>きないことがありますので<br>ご注意ください。             |
| 連<br>連<br>絡<br>先<br>住<br>所<br>電<br>話<br>番<br>号<br>メ<br>ー<br>ル<br>ア<br>ド<br>レス<br>私<br>は<br>以下の内<br>第<br>・<br>『<br>日本薬剤師<br>・<br>・<br>領<br>写<br>真、氏<br>名<br>◆<br>認証局使用欄<br>WEB申請ID<br>J<br>◆<br>受<br>付<br>確認欄 | □<br>甲<br>〒<br>(組織名)<br>(組織名)<br>(組織名)<br>(組織名)<br>(組織名)<br>(2)<br>(1)<br>(1)<br>(1)<br>(1)<br>(1)<br>(1)<br>(1)<br>(1)<br>(1)<br>(1 | <u>請者住民</u><br>-<br>日本薬剤<br>開<br>薬剤<br>師名                                                                  | 票住所と同じ □<br>県<br>師会認証局に薬剤<br>PS)』及び『日本薬<br>薄登録番号が薬剤      | <u>交付案内等送付先住</u><br>町<br>( <sup>部署4</sup><br>( <sup>部署4</sup><br>)<br>「<br>FAX番号<br>同師資格証を申し込み<br>剤師会認証局利用規<br>別師資格証の券面に言<br>受付番号<br>日本薬剤師会確認欄 | <u>所と同じ</u><br>ます。<br>記載される:                                                                  | <u>ロその他住所</u><br>します。<br>ことに同意します。                                                                                                    | 写真<br>正面、無背景、6カ月以内<br>撮影のもの。<br>証明書類写真として品質<br>に不足する場合は受付で<br>きないことがありますので<br>ご注意ください。             |
| <ul> <li>車船先住所</li> <li>電話番号</li> <li>メールアドレス</li> <li>私は以下の内容</li> <li>・ 領写真、氏名</li> <li>◆ 認証局使用欄</li> <li>WEB申請□ J</li> <li>◆ 受付確認欄</li> <li>確認日</li> </ul>                                                | □申<br>〒<br>(組繊名)<br>(組繊名)<br>家を確認し、<br>会認証局運)、<br>生年月日、<br>PA_                                                                       | <u> 青者住民</u>                                                                                               | <u>票住所と同じ</u><br>県<br>師会認証局に薬剤<br>PS)』及び『日本薬<br>薄登録番号が薬剤 | <u>交付案内等送付先住</u><br>町<br>(部署4<br>(部署4<br>FAX番号<br>)師資格証を申し込み<br>剤師会認証局利用規<br>剤師資格証の券面に言<br>受付番号<br>日本薬剤師会確認欄<br>確認日                            | <u>所と同じ</u><br>ます。<br>おJUに同意<br>記載されるこ                                                        | します。ことに同意します。                                                                                                    | 写真<br>正面、無背景、6カ月以内<br>撮影のもの。<br>証明書離写真として品質<br>に不足する場合は受付で<br>きないことがありますので<br>ご注意ください。<br>パスポートサイズ |

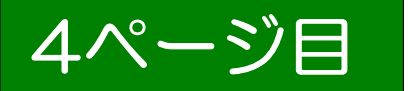

管理薬剤師の方は、この用紙の上部の宣誓書に署名し、切り取り線の上部分を他の書類と一緒 <u>に送付</u>してください。<u>送付無き場合は薬剤師資格証の発行が遅れる可能性があります。</u> 送付先は下部に記載してありますので、適宜切り取って 封筒に貼付してください。 多くの薬局で、電子処方箋を受付できるようにするため、当面の間、管理薬剤師への発行を最優 先し、次に各薬局で2名の薬剤師が薬剤師資格証を利用できる体制を目指しています。 個人情報保護法等に則った運営を実施している企業に申請書類の取扱いを委託していること、ま た、配達時の紛失等を防ぐため、送付先は熊本中央郵便局留としています。

#### 宣誓書(管理薬剤師用)

私はオンライン資格システムを導入済み、または顔認証付きカードリーダの 申込みが完了している薬局の管理薬剤師として申請します。

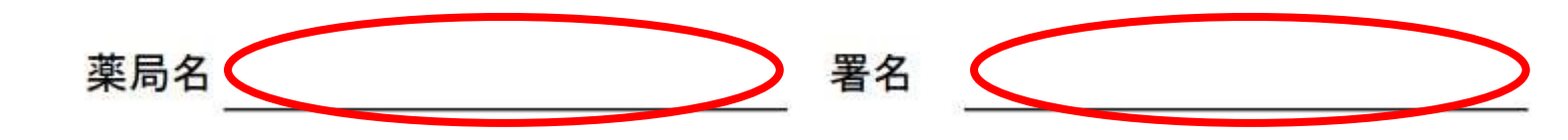

※ 事実と異なる宣誓をされた場合や宣誓書を同封されない場合、薬局以外に勤務してい る薬剤師として対応いたしますので、薬剤師資格証の発行が遅れます。 管理薬剤師の方は、このページの宣誓書を一緒に送付してください。 取得費用補助の対象となります。 切り取り線以下は、郵送時の宛名として利用してください。

860-8799

熊本中央郵便局留

860-0806 熊本県熊本市花畑4-7 朝日新聞第一生命ビルディング4階 株式会社電算内

日本薬剤師会認証局 管理薬剤師係 御中

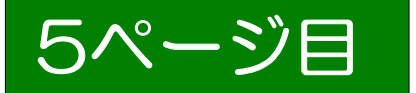

**薬局の2人目として申請される方**は、この用紙の上部の宣誓書に署名し、切り取り線の上部分を 他の書類と一緒に送付してください。送付無き場合は薬剤師資格証の発行が遅れる可能性が あります。

送付先は下部に記載してありますので、適宜切り取って封筒に貼付してください。 多くの薬局で、電子処方箋を受付できるようにするため、当面の間、管理薬剤師への発行を最優 先し、次に各薬局で2名の薬剤師が薬剤師資格証を利用できる体制を目指しています。 個人情報保護法等に則った運営を実施している企業に申請書類の取扱いを委託していること、ま た、配達時の紛失等を防ぐため、送付先は熊本中央郵便局留としています。

### 宣誓書(**薬局の2人目用**)

私はオンライン資格確認システムを導入済み、または顔認証付きカードリーダ の申し込みが完了している薬局の2人目の薬剤師として申請いたします。

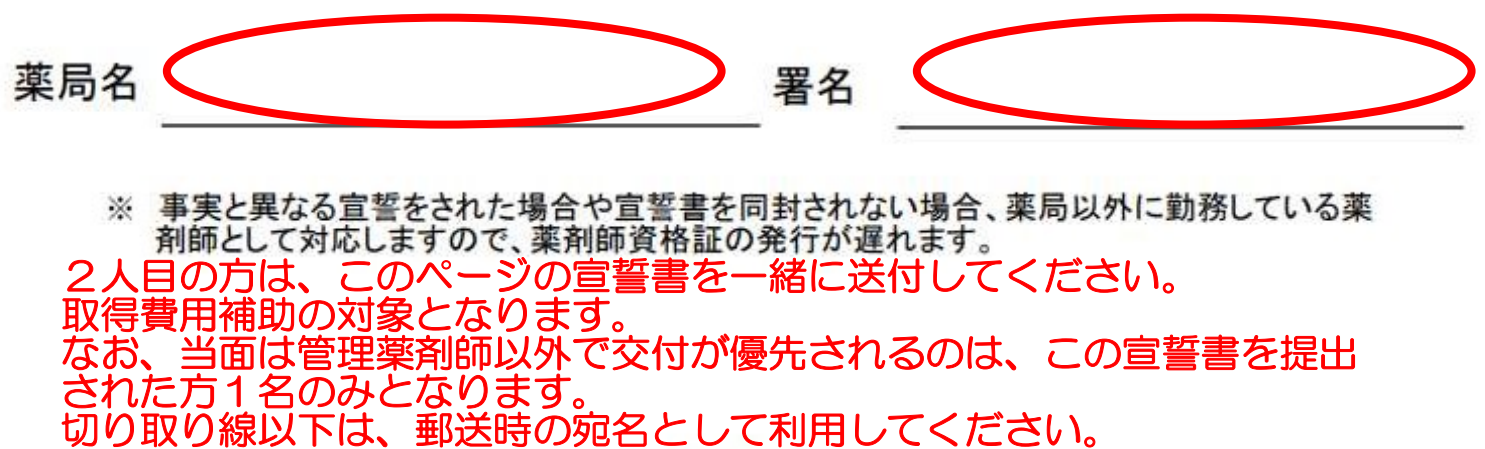

切り取り線

860-8799

熊本中央郵便局留

860-0806 熊本県熊本市花畑4-7 朝日新聞第一生命ビルディング4階 株式会社電算内

日本薬剤師会認証局 2人目申請係 御中

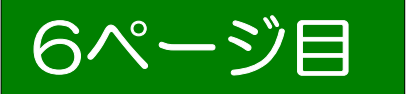

#### **薬局の3人目以降として申請される方**は、この用紙の上部の宣誓書に**署名**し、切り取り線の上 部分を他の書類と一緒に送付してください。送付無き場合は薬剤師資格証の発行が遅れる可能 性

があります。 送付先は下部に記載してありますので、適宜切り取って封筒に貼付してください。 多くの薬局で、電子処方箋を受付できるようにするため、当面の間、管理薬剤師への発行を最優 先し、次に各薬局で2名の薬剤師が薬剤師資格証を利用できる体制を目指しています。 個人情報保護法等に則った運営を実施している企業に申請書類の取扱いを委託していること、ま

#### 宣誓書(**薬局の3人目以降用**)

私はオンライン資格確認システムを導入済み、または顔認証付きカードリーダ の申し込みが完了している薬局の3人目以降の薬剤師として申請いたします。

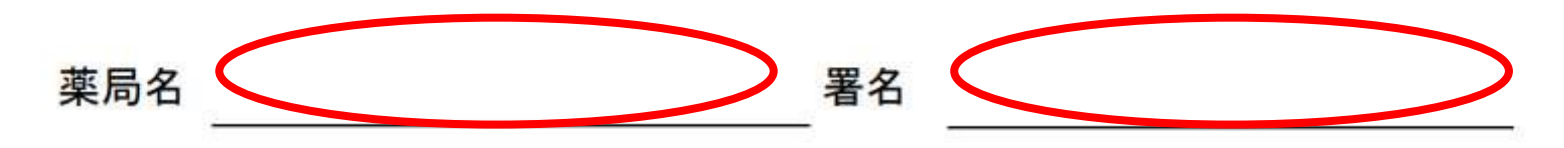

※ 事実と異なる宣誓をされた場合や宣誓書を同封されない場合、薬局以外に勤務している薬 剤師として対応しますので、薬剤師資格証の発行が遅れます。

3人目以降の方は、このページの宣誓書を一緒に送付してください。 取得費用補助の対象となります。 なお、交付優先対象外のため、交付については来年度以降となります。 切り取り線以下は、郵送時の宛名として利用してください。

--切り取り線

860 - 8799

熊本中央郵便局留

860-0806 熊本県熊本市花畑4-7 朝日新聞第一生命ビルディング4階 株式会社電算内

日本薬剤師会認証局 3人目以降申請係 御中

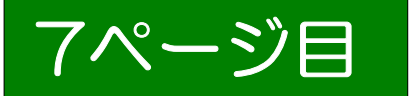

#### 薬局に勤務されていない方等、補助金の対象外※の方は、この用紙の上部の宣誓書に署 名し、

切り取り線の上部分を他の書類と一緒に送付してください。 ※補助金対象外:①薬局に勤務されていない方、②薬局に勤務しているが、その薬局が「オンライン 資格確認システム」を導入していない、または顔認証付きカードリーダの申し込みをしていない 薬局の場合。

送付先は下部に記載してありますので、適宜切り取って封筒に貼付してください。 多くの薬局で、電子処方箋を受付できるようにするため、当面の間、管理薬剤師への発行を最優 先し、次に各薬局で2名の薬剤師が薬剤師資格証を利用できる体制を目指しています。 個人情報保護法等に則った運営を実施している企業に申請書類の取扱いを委託していること、ま た、配達時の紛失等を防ぐため、送付先は熊本中央郵便局留としています。

#### 宣誓書(補助金対象外(主に薬局勤務者以外)の方用

私はHPKIカードの発行費用の補助金の対象外であることを 理解した上で申請いたします。

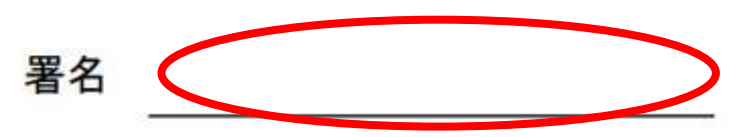

顔認証付きカードリーダーの申込みが完了していない薬局に勤務している方、 無職の方は、このページの宣誓 書を一緒に送付してください。 薬局以外に勤務の方、 取得費用補助の対象外となります。 なお、交付優先対象外のため、交付については来年度以降となります。 切り取り線以下は、郵送時の宛名として利用して、 ください。

860 - 8799

熊本中央郵便局留

860-0806 熊本県熊本市花畑4-7 朝日新聞第一生命ビルディング4階 株式会社電算内

日本薬剤師会認証局 薬剤師(一般)係 御中

## 日薬HPKI認証局での発行審査が終了し、 発行準備が整うと以下の内容のメールが届きます

差出人:日薬HPKI認証局 <hpki-payment@nichiyaku.or.jp> 送信日時: 2019年5月22日 14:46 宛先: \_\_\_\_\_\_ <

件名:決済手続きのご案内

様

この度は薬剤師資格証の発行申込みありがとうございました。

日薬HPKI認証局での発行審査が終了し、薬剤師資格証の発行準備が、 整いました。

つきましては、薬剤師資格証の費用のお支払いをお願いいたします。 以下の内容をご確認の上、お支払い手続きにお進みください。

※薬剤師資格証は、入金確認後の印刷・郵送となります。

■ご請求内容

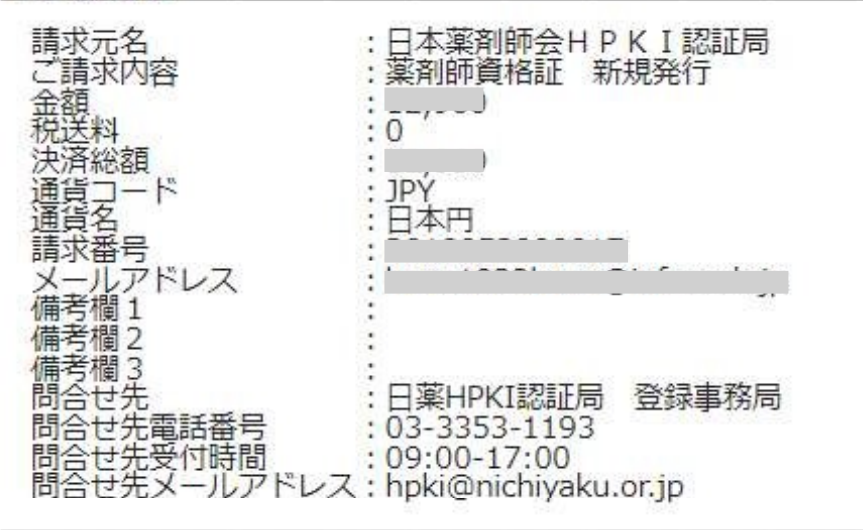

#### <u>https://p01.mul-pav.jp/link/</u> (上記URLの有効期限:期限無し)

- ■請求書につきまして 請求書の発行は承っておりません。 ※本メールを代わりとしてご利用ください。
- 領収書につきまして 領収書の発行は承っておりません。

このリンク先で「クレジット決済」か「コンビニ決済」の 支払い方法の選択をします。 「コンビニ決済」の場合は、宛先の入力、どのコンビニで 支払うかの選択をします。 宛先に会社等の名称を入力することで、発行される明細書 に反映されますので、精算が必要な方は「コンビニ決済」 の方をおすすめします。

- ※下記を代わりとしてご利用ください。 【クレジット決済】:クレジットカード会社のご利用明細書 【コンビニ決済】:コンビニエンスストアで発行される「受領明細書」
- ※本メールは送信専用アドレスより送信しております。 本メールへ返信頂いても回答致しかねますのでご了承下さい。
- ※お問合せは恐れ入りますが上記問い合わせ先にお願いいたします。
- ※本メールにお心当たりがない場合、破棄願います。

| ノビ                                                                                                    | ニ決済な                                                                                                    | を選打                                                                                                    | てしに.                                                                                                    |                                                                                                    | F続き                                                      |                      |      |         |                  |
|----------------------------------------------------------------------------------------------------|----------------------------------------------------------------------------------------------------|----------------------------------------------------------------------------------------------------|----------------------------------------------------------------------------------------------------|----------------------------------------------------------------------------------------------------|----------------------------------------------------------|----------------------|------|---------|------------------|
| ョッピングサ                                                                                                    | イトに戻る < お支払                                                                                                    | 方法の選択>                                                                                                    | 必要事項を記入 ><br>                                                                                                    | お支払方法の                                                                                                    | ご案内                                                      |                      |      |         |                  |
| コンビニ                                                                                                    | エンスストア決済の                                                                                                    | の必要事項を                                                                                                    | ご記入ください。                                                                                                    |                                                                                                    | ±+/.                                                     |                      | ロオス  |         |                  |
| ご利用                                                                                                    | するコンビニの選択                                                                                                    |                                                                                                    | ディリーヤ                                                                                                    | マザキャ                                                                                                    | →コン                                                      | いに使用<br>ビニの選         | 国のる  | 3       |                  |
| 氏名                                                                                                    |                                                                                                    |                                                                                                    | 主用でこ                                                                                                    |                                                                                                    | →精算                                                      | に使用す                 | する個人 | 会または    |                  |
| フリナ                                                                                                    | it                                                                                                    |                                                                                                    | 全角アプ                                                                                                    | 記えください                                                                                                    | 云社                                                       | 名なてる                 | *入力9 | 5       |                  |
| 电話到                                                                                                    | 枵                                                                                                    |                                                                                                    |                                                                                                    |                                                                                                    |                                                          |                      |      |         |                  |
| ご連続                                                                                                    | 洗メールアドレス                                                                                                    |                                                                                                    |                                                                                                    |                                                                                                    | →入力                                                      | したアト                 | ミレスに | 支払い情    | 報                |
|                                                                                                    |                                                                                                    |                                                                                                    | 決済する                                                                                                    |                                                                                                    | のメ                                                       | ールか宿                 | ≣さます |         |                  |
|                                                                                                    |                                                                                                    |                                                                                                    |                                                                                                    |                                                                                                    |                                                          |                      |      |         |                  |
| ご利用内                                                                                                    | 容                                                                                                    |                                                                                                    |                                                                                                    |                                                                                                    |                                                          |                      |      |         |                  |
| 予約番                                                                                                    | 号                                                                                                    |                                                                                                    |                                                                                                    |                                                                                                    |                                                          |                      |      |         |                  |
| 会員番                                                                                                    | 号                                                                                                    |                                                                                                    |                                                                                                    |                                                                                                    |                                                          |                      |      |         |                  |
| お品代                                                                                                    | t                                                                                                    |                                                                                                    | )円                                                                                                    |                                                                                                    |                                                          |                      |      |         |                  |
| 税送料                                                                                                    | ŧ                                                                                                    |                                                                                                    | 0円                                                                                                    |                                                                                                    |                                                          |                      |      |         |                  |
| お支払                                                                                                    |                                                                                                    |                                                                                                    | )円                                                                                                    |                                                                                                    |                                                          |                      |      |         |                  |
| ョッピングサ<br>]ンビニエン<br>ŝ支払いの際<br>ŝ持ちくださ                                                                                                    | イトに戻る < 必要事<br>スストアお支払い申<br>、このページに記載<br>い。                                                                                                    | <sup>査を記入 &gt;</sup><br>し込みが完了<br>された番号か                                                                                                    | <b>以下</b><br>方法のご案内<br>てしました。下記の<br>が必要になります。                                                                                                    | <ul> <li>・・・・・・・・・・・・・・・・・・・・・・・・・・・・・・・・・・・・</li></ul>                                                                | いください。<br>、このページャ                                        | <b>ミニスト</b><br>印刷して  | ップを  | 選択した    | <b>初ロ</b> () 1   |
| ョッピングサ<br>コンビニエン<br>S支払いの際<br>S持ちくださ<br>ローソン                                                                                                    | イトに戻る < 必要事<br>スストアお支払い申<br>、このページに記載<br>い。<br>・<br>ノミニストップです                                                                                                    | 東を記入 > 、<br>し込みが完了<br>された番号か<br>分支払いの場                                                                                                    | <ul> <li>以下</li> <li>方法のご案内</li> <li>(しました。下記の<br/>が必要になります。</li> <li>合</li> </ul>                                                                                                    | し手順でお支払<br>メモを取るか                                                                                                    | いください。<br>、このページ?                                        | <b>ミニスト</b><br>E印刷して | ップを  | 選択した    | ארס ם ע<br>גע    |
| ョッピングサ<br>コンビニエン<br>ら支払いの勝<br>診持ちくださ<br>ローソン                                                                                                    | <ul> <li>(トに戻る &lt; 必要事</li> <li>スストアお支払い申</li> <li>、このページに記載</li> <li>い。</li> <li>/ミニストップであ</li> <li>お客様番号</li> <li>         確認番号     </li> <li>         支払期限     </li> </ul>                                                                                                    | 真を記入 ><br>し込みが完了<br>された番号か<br>う支払いの場                                                                                                    | 以下<br>方法のご案内<br>しました。下記の<br>が必要になります。<br>合<br>支払刷ってど、同者<br>されていま                                                                                                    | シチ順でお支払<br>メモを取るか<br>要な情報<br>されて子<br>されて名な<br>す。                                                                       | ッソン/ミ<br>いください。<br>、このページオ<br>です。<br>空えを<br>るメール<br>が記載  |                      | ップを  | 選択 U/cI | 勿<br>つ<br>り<br>ド |
| <ul> <li>コンビニエン<br/>S 支払いの<br/>が 支払いの<br/>ださ </li> <li>ローソン </li> <li>おすしの<br/>たさ </li> <li>エーソン </li> <li>おしの<br/>たび </li> <li>おしの<br/>たび </li> <li>おしの<br/>たび </li> <li>おしの<br/>たび </li> <li>おしの<br/>たび </li> <li>おしの<br/>たび </li> <li>おしの<br/>たび </li> <li>おしの<br/>たび </li> <li>おしの<br/>たび </li> <li>おしの<br/>たび </li> <li>おしの<br/>たび </li> <li>おしの<br/>たび </li> <li>おしの<br/>たび </li> <li>おしの<br/></li> <li>たい<br/></li> <li>たい</li></ul> | (トに戻る < 必要事<br>スストアお支払い申、このページに記載い。<br>/ミニストップでは<br>お客様番号<br>確認番号<br>支払期限<br>の前にお読みくだ。<br>あるローソン、まご<br>中の際、お客様番号<br>超えるお支払いには東天日<br>の常ま受領書が領収番号<br>調査でのお支払いには東天日<br>の常く着いはできませ<br>店舗でのお支払いには東天日<br>の常くしていた。<br>なるな支付していた。<br>なるな支払いには東天日<br>のであった中込券を必須し、「記<br>記番号を入力し、「<br>記番号を入力し、「<br>記番号を入力し、「<br>記番号を入力し、「<br>記番号を入力し、「<br>記番号を入力し、「<br>記番号を入力し、「<br>記番号を入力し、「<br>記番号を入力し、「<br>記番号を入力し、「<br>記番号を入力し、「<br>記番号を入力し、「<br>記番号を入力し、「<br>記番号を入力し、「<br>記番号を入力し、「<br>記番号を入力し、「<br>記番号を入力し、「<br>記番号を入力し、「<br>記番号を入力し、「<br>記番号を入力し、「<br>記番号を入力し、「<br>記番号を入力し、「<br>に<br>に、<br>こののでする。<br>() () () () () () () () () () () () () ( | 東を記入 > し込みが完す<br>し込みが完す<br>う支払いの場<br>う支払いの場<br>う支払いの場<br>さいにより分替<br>にはミニ分留して、<br>たい<br>となりますで、<br>ん。<br>ないはご利用いたが<br>野欠へ」ををを選択れていたが<br>たい。<br>この、この<br>には、<br>には、<br>に、<br>の、<br>に、<br>に、<br>の、<br>に、<br>に、<br>の、<br>に、<br>に、<br>に、<br>の、<br>に、<br>に、<br>の、<br>に、<br>に、<br>の、<br>に、<br>に、<br>の、<br>に、<br>の、<br>に、<br>の、<br>に、<br>の、<br>に、<br>の、<br>に、<br>の、<br>に、<br>の、<br>の、<br>の<br>に、<br>の<br>、<br>の | 以下<br>あ法のご案内<br>しました。下記の<br>必要になります。<br>合<br>支印と後こさ、「記の<br>などの方してど、「のの<br>なしました。下記の<br>などの方して、<br>たの方のです。<br>しました。下記の<br>なのです。<br>しました。下記の<br>なのです。<br>この方のです。<br>この方して、<br>たです。<br>この方して、<br>たでもして、<br>でもして、<br>たでもして、<br>たでもして、<br>たでもして、<br>でもして、<br>たでもして、<br>でもして、<br>たでもして、<br>でもして、<br>たでもして、<br>でもして、<br>たでもして、<br>でもして、<br>たでもして、<br>たでもして、<br>でもして、<br>たでもして、<br>でもして、<br>でもして、<br>でもして、<br>でもして、<br>でもして、<br>でもして、<br>でもして、<br>でもして、<br>でもして、<br>でもして、<br>でもして、<br>たでもして、<br>でもして、<br>でもして、<br>でもして、<br>でもして、<br>でもして、<br>でもして、<br>でもして、<br>でもして、<br>たでもして、<br>でもして、<br>でもして、<br>でもして、<br>でもして、<br>たでもして、<br>でもして、<br>でもして、<br>でもして、<br>でもして、<br>でもして、<br>でもして、<br>でもして、<br>でもして、<br>でもして、<br>でもして、<br>でもして、<br>でもして、<br>でもして、<br>でもして、<br>でもして、<br>でもして、<br>でもして、<br>でもして、<br>でもして、<br>でもして、<br>でもして、<br>でもして、<br>でもして、<br>でもして、<br>でもして、<br>たでもして、<br>でもして、<br>たでもして、<br>たでもして、<br>たでもして、<br>たでもして、<br>たでもして、<br>たでもして、<br>たでもして、<br>たでもして、<br>たでもして、<br>たでもして、<br>たでもして、<br>たでもし、<br>たので、<br>たでもして、<br>たでもして、<br>たでもして、<br>たでもして、<br>たでもして、<br>たでもして、<br>たでもして、<br>たでもして、<br>たでもして、<br>たでもして、<br>たでもして、<br>たでもして、<br>たでもして、<br>たでもして、<br>たでもして、<br>たでもして、<br>たでもして、<br>たでもして、<br>たでもして、<br>たでもして、<br>たでもして、<br>たでもして、<br>たでもして、<br>たでもして、<br>たでもして、<br>たでもして、<br>たでもして、<br>たでもして、<br>たでもして、<br>たでまた。<br>たでもして、<br>たでもして、<br>たでもして、<br>たでもして、<br>たでもして、<br>たでもして、<br>たでもして、<br>たでもして、<br>たでもして、<br>たでもして、<br>たでもして、<br>たでもして、<br>たでもして、<br>たでもして、<br>たでもして、<br>たてもして、<br>たでもして、<br>たでもして、<br>たでもして、<br>たでもして、<br>たでもして、<br>たでもして、<br>たでもして、<br>たでもして、<br>たでもして、<br>たでもして、<br>でのう<br>でのでもして、<br>たでもして、<br>たでもして、<br>たでもして、<br>でのでもして、<br>でののでもして、<br>でのでもして、<br>でののでもして、<br>でののでもして、<br>でののでもして、<br>でののでもして、<br>でののでもして、<br>でののでもして、<br>でののでもして、<br>でののでもして、<br>でののでもして、<br>でののでもして、<br>でののでもして、<br>でののでもして、<br>でののでもして、<br>でののでもして、<br>でののでもして、<br>でののでもして、<br>でののでもして、<br>でののでもして、<br>でののでもして、<br>でののでもして、<br>でののでもして、<br>でののでも<br>でのので<br>でののでのでのでの。<br>でののでの<br>でののでの。<br>でののでの<br>でののでのでのでの<br>でののでの。<br>でののでの<br>でのので | ク手順でお支払<br>メモを取るか<br>そこれの内容が<br>なってくぞう<br>し、<br>そこれの内容が<br>し、<br>たさい。<br>たさい。<br>たさい。<br>たさい。<br>たさい。                  | ·ソン/ミ<br>いください。<br>、このページィ<br>愛えを<br>るメール<br>が記載         |                      |      |         |                  |
| <ul> <li>シビニエン院<br/>う<br/>はいの院さ<br/>このださ         </li> <li>レーソン         </li> <li>む Loppiの<br/>Loppiの<br/>Loppiの</li></ul>                                                                                                    | (トに戻る < 必要事<br>スストアお支払い申、<br>このページに記載<br>い。<br>/ミニストップでは<br>お客様番号<br>確認番号<br>支払期限<br>の前にお読みくだ。<br>であるローソン、すて、<br>かの高にお読みくだ。<br>であるのべージ<br>を発行した。<br>いの際、お客様番号<br>なるお支払いには来天<br>ののでから、このページ<br>はなるが、このページ<br>にかっの際、お客様番号<br>であった申込券を発行し、「記<br>器号を入力し、「記<br>器号を入力し、「記<br>器号を入力し、「記<br>話れる内容を確認の<br>いされた申込券を正<br>にない後、「取扱明編<br>ングサイトに戻る<br>-ジは再表示できませ。                                                                                                    | 東を記入 ><br>し込みが完す<br>し込みが高く<br>う支払いの場<br>う支払いの場<br>さい<br>ない こ 、 、 、 、 、 、 、 、 、 、 、 、 、 、 、 、 、 、                                                                                                    |                                                                                                    | ク手順でお支払<br>メモを取るか<br>そこうれの内容が<br>たこれでない。<br>たこれの内容が<br>しいください。<br>語ちください。<br>認知がください。<br>たさい。<br>たさい。<br>たさい。<br>ください。 | ·ソン/ミ<br>いください。<br>、このページネ<br>段です。<br>空えを<br>るメール<br>が記載 |                      |      |         |                  |

## 

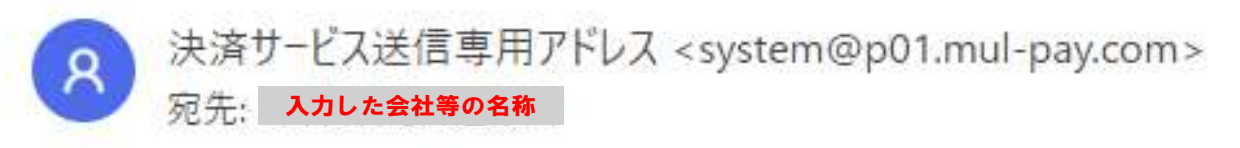

#### 入力した会社等の名称 様

この度はご購入ありがとうございます。

下記の内容にてお申し込みを受け付けましたのでご確認の上、お支払期限までにお近くの コンビニエンスストアにてお支払ください。

ご指定のコンビニエンスストア
 ローソン

■ご注文内容

| 店舗(サ <mark>イト</mark> )<br>受付日時 | )名:<br>: | 日本薬剤師会HP | K I 認証局 |
|--------------------------------|----------|----------|---------|
| 価格<br>お支払期限                    | :        | H        |         |

※お支払いの際、お客様番号と確認番号が必要です。 メモを取るか、このメールを印刷して、コンビニエンスストアまでお持ちください。

■Loppiでのお支払い方法

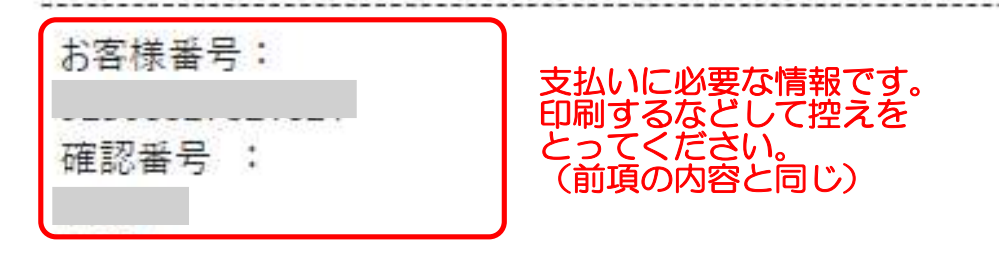

- 1. トップページより「各種番号をお持ちの方」を選択してください。
- 2. お客様番号を入力し、「次へ」を選択してください。
- 3. 確認番号を入力し、「次へ」を選択してください。
- 4. 表示される内容を確認のうえ、「はい」を選択してください。
- 5. 印刷された申込券をレジに渡し、30分以内に現金でお支払いください。
- 6. お支払い後、「取扱明細書兼領収書」を必ずお受け取りください。

支払期限がありますのでご注意ください

## クレジット決済を選択した場合

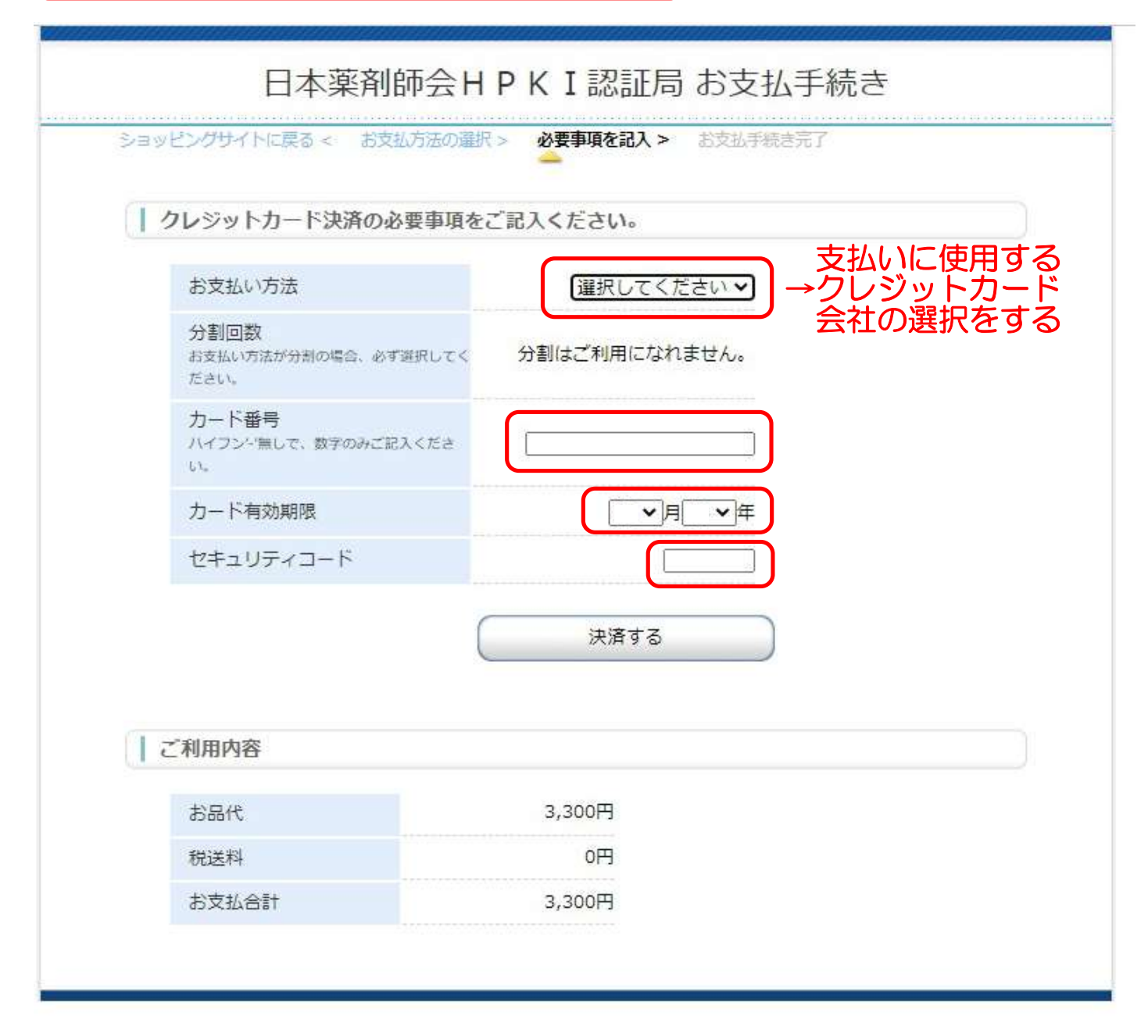

## 領収証は発行されませんので、クレジットカードの ご利用明細書を領収証として利用してください

## 明細書見本 ※コンビニによっては、レイアウトが異なる可能性があります

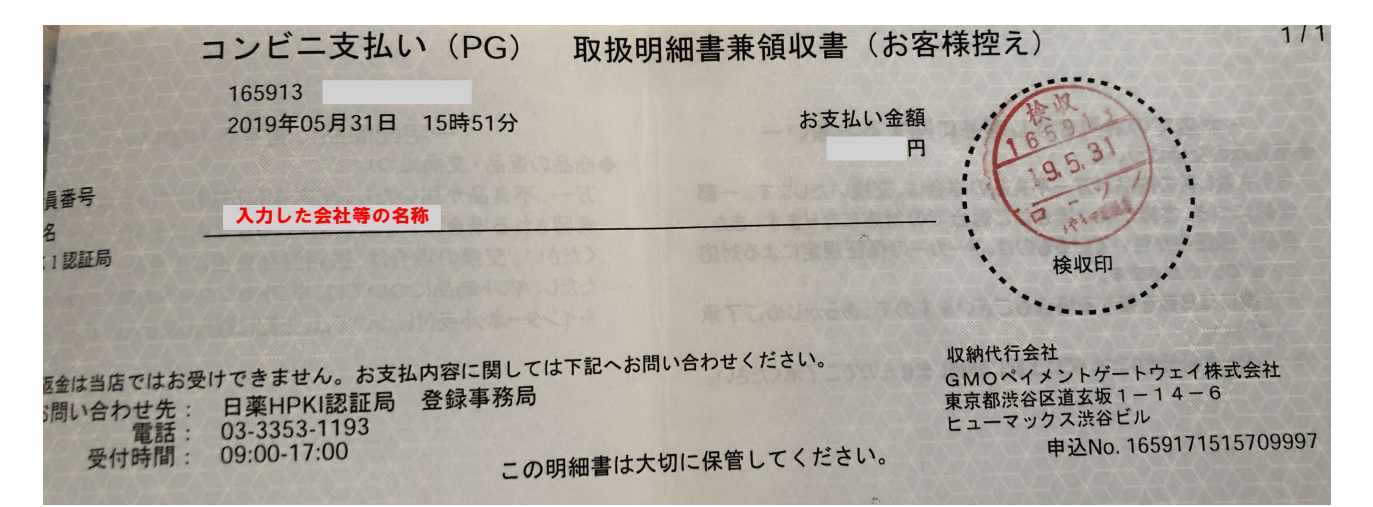

## 支払い手続き完了のメールが届きます

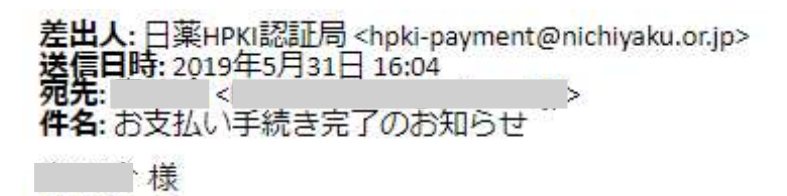

この度は薬剤師資格証の費用をお支払いいただき、 ありがとうございました。

下記の内容のお支払い手続きが完了しました。

■ご請求内容

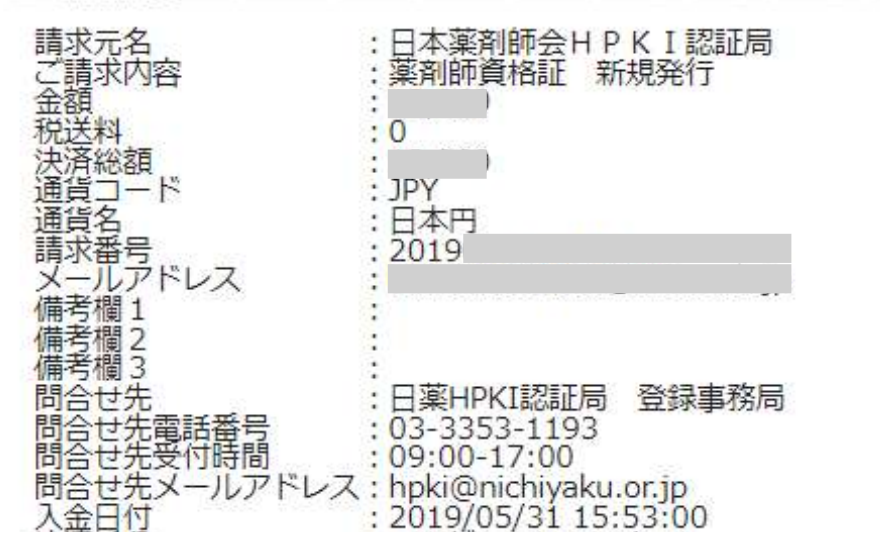

資格証の交付準備が整い次第、申請時に選択した地域薬剤師会の 交付窓口より連絡が届きます。担当者と受取日時の調整をして、 本人確認書類等を持って窓口まで受取に行かれてください。